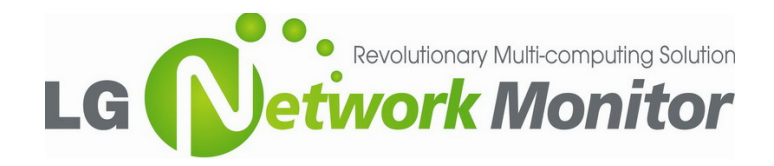

Krijgsman 1 | 1186 DM Amstelveen | The Netherlands Tel.: +31 (0)20 456 3100 / Fax: +31 (0)20 456 3299

# 1. vSpace - Product Registration - Registration Online

(Based on version vSpace 4.9.3.5 for E-Series)

|                | 1<br>1<br>1<br>1<br>1<br>1 | Windows Catalog<br>Windows Update |     |      |                               |            |                            |
|----------------|----------------------------|-----------------------------------|-----|------|-------------------------------|------------|----------------------------|
| dition         | 1                          | Programs                          | ·   |      | RealVNC<br>NComputing         | Þ          | 📄 vSpace Console           |
| dard E         |                            | Documents                         |     |      | Administrative Tools<br>i-com | +          | ₩ vSpace Registration<br>¥ |
| 3 Stan         |                            | Search                            |     |      | VideoLAN<br>Microsoft Office  | , i<br>, i |                            |
| <b>VET 200</b> | 2                          | Help and Support                  | 1   |      | *                             |            |                            |
| ows Se         |                            | <u>R</u> un                       | 22  |      |                               |            |                            |
| Wind           | 0                          | Shut Down                         |     |      |                               |            |                            |
| <b>A</b>       | start                      | 0 🧉 🔤                             | ) E | :\Of | fice 2003 Professio           | l          | Document1 - Microsoft      |

| License wizard                                                                                                    |                                                                                                    |
|----------------------------------------------------------------------------------------------------|----------------------------------------------------------------------------------------------------|
| N <sup>C</sup> Computing <sup>-</sup>                                                                                                    | Introduction<br>Welcome, this wizard will help you to register your vSpace<br>software and activate NComputing devices connected to active<br>sessions on this host.                                        |
| icense wizard                                                                                                    | ×                                                                                                    |
| icense<br>End user license agreement.<br>Computing                                                                                                    |                                                                                                    |
| End User License Agreement for NComputing vSpace(1%) wi<br>This Ind-Liker License Agreement (ELEA) is a binding agreement bolve<br>and you. Teleson read the ontine ELEA. The terms and conditions set (if<br>the NComputing social terms and adaptive Deterministing references to as<br>media on which you received L, if any, as well as the NComputing social<br>(international reference) to as "Licensed Deterministing references to as<br>for the Software and Licensed Devices. Updates to the Software and<br>for the Software and Licensed Devices. Updates to the Software and<br>agained by NComputing 'through Internet-based services or other mea-<br>ting the software and Licensed Devices. | th L-series Devices<br>and Morrowaling, Izo.<br>and white BLA spany to<br>offware? and hould the<br>possibility of the Morrowaling and the<br>for Licensed Devices<br>for Licensed Devices<br>Next > Cancel |
| By installing or using the Software and/or Licensed Devices, you accept<br>conditions in this EULA. If you do not accept them, do not install or us                                                                                                    | * the terms and<br>e the Software and/or                                                                                                    |
| ✓ I agree with the license terms.                                                                                                    |                                                                                                    |
| < Back                                                                                                    | Next > Cancel                                                                                                    |

| N License wizard                                       | <u>×</u>             |
|--------------------------------------------------------|----------------------|
| Type of Registration<br>Please select required action. |                      |
| NComputing <sup>•</sup>                                |                      |
| Register vSpace server software                        |                      |
| <ul> <li>Get additional licenses</li> </ul>            |                      |
| <ul> <li>Continue offline registration</li> </ul>      |                      |
|                                                        |                      |
|                                                        |                      |
|                                                        |                      |
|                                                        |                      |
|                                                        |                      |
|                                                        |                      |
|                                                        |                      |
|                                                        |                      |
|                                                        | < Back Next > Cancel |

1. Before start registration process please remember that all NMNTs need to be on active session or if vSpace trial version expired, they need to try to connect server (black screen will be on).

Product registration is required after 30 days of use. Until the product has been registered vSpace cannot be updated and user sessions are limited to one hour. Select "vSpace Registration" in the Windows Start menu.

At any time during the registration process, you can click on the "Cancel" button and the process will be cancelled, or you can use the "Back" button to return to previous screens in the registration process to change your entries.

2. At the registration program "welcome" screen, if vSpace password protection is turned on, you will need to enter your password. Then Click the [Next] button.

3. In the case of Online Registration, follow the instructions below. Otherwise skip to the section titled "Offline Registration". If you want to online register your software and E-Series access devices, leave the "Register" radio button selected, and click "Next."

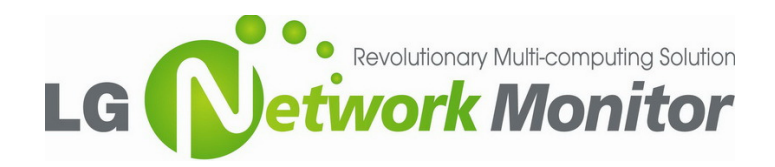

Krijgsman 1 | 1186 DM Amstelveen | The Netherlands Tel.: +31 (0)20 456 3100 / Fax: +31 (0)20 456 3299

| Name* LGE RE           | RL IIII      |
|------------------------|--------------|
| Company* LGE RE        | 4.           |
| Country* Nether        | lands 🗘      |
| Address* Krijgsn       | an 1         |
| City* Amstel           | veen         |
| State/Province* Amstel | veen         |
| Zip* 1186 D            | M            |
| Email* piotr.li        | piec@lge.com |
| Phone* 00312           | 04563270     |
| Reseller/Dealer*       | L            |
|                        |              |

4. At the "Customer Data" screen, if the data fields are not already populated, enter the registered user's relevant information. Each field in this window must be filled in. Once all data has been entered, click on the [Next] button.

5. Active NMNT ID will appear on the screen

The registration wizard will then show you a list of all unregistered E-Series access devices that are currently connected to this vSpace host. You cannot select which devices will be registered – all devices shown in this list will be registered.

| N Lie | ense wizar                       | d                                    | X                          |
|-------|----------------------------------|--------------------------------------|----------------------------|
| Li    | <b>st of conne</b><br>The follow | cted devices<br>ing unregistered ter | minals will be registered. |
| N     | Computin                         | g.                                   |                            |
|       | SN                               | Status                               |                            |
| 1     | 12151170                         | Not registered                       |                            |
| 2     | 12151388                         | Not registered                       |                            |
|       |                                  |                                      |                            |
|       |                                  |                                      |                            |
|       |                                  |                                      |                            |
|       |                                  |                                      |                            |
|       | _                                |                                      |                            |
|       | Refresh                          |                                      |                            |
|       |                                  |                                      |                            |
|       |                                  |                                      |                            |
|       |                                  |                                      |                            |
|       |                                  |                                      | < Back Next > Cancel       |

| N License wizard                                                                          | × |
|-------------------------------------------------------------------------------------------|---|
| Register vSpace server software<br>Register vSpace software on the host PC or the server. |   |
| N <sup>C</sup> Computing <sup>•</sup>                                                     |   |
|                                                                                           |   |
| Server status: vSpace software is not registered                                          |   |
| ▼ Register vSpace server software                                                         |   |
|                                                                                           |   |
|                                                                                           |   |
|                                                                                           |   |
|                                                                                           |   |
|                                                                                           |   |
|                                                                                           |   |
|                                                                                           |   |
|                                                                                           |   |
|                                                                                           | _ |
| <back next=""> Cancel</back>                                                              | ) |

6. Status of the server will be displayed

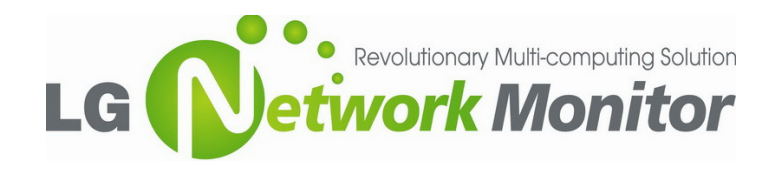

Krijgsman 1 | 1186 DM Amstelveen | The Netherlands Tel.: +31 (0)20 456 3100 / Fax: +31 (0)20 456 3299

| N License wizard                                                                                         | ×                    |
|----------------------------------------------------------------------------------------------------|----------------------|
| Registration Type<br>Online or create offline registration file.                                         |                      |
| - comparing                                                                                              |                      |
| <ul> <li>Register online, using your internet conn</li> <li>Create offline registration file.</li> </ul> | ection.              |
| Use tunnel connection through local HTT                                                                  | 25 proxy server.     |
| Enter proxy server IP address:                                                                           | · · ·                |
| Enter proxy server port number:                                                                          |                      |
|                                                                                                    |                      |
|                                                                                                    | < Back Next > Cancel |

| Summary of registration da       | ita and tasks to be performed.                               |     |
|----------------------------------|--------------------------------------------------------------|-----|
| Computing <sup>-</sup>           |                                                              |     |
|                                  |                                                              |     |
| Following data will be sent to N | Computing registration server using your internet connection | ъ 🖻 |
| 1. Register customer data        | :                                                            |     |
| Name: LGE RBL                    |                                                              |     |
| Company: LGE RBL                 |                                                              |     |
| Country: Netherlands             |                                                              |     |
| Address: Krijgsman 1             |                                                              |     |
| City: Amstelveen                 |                                                              | -   |
| State/Province: Amstelveen       |                                                              |     |
| Zip: 1186 DM                     |                                                              |     |
| Email: piotr.lipiec@lge.com      |                                                              |     |
| Phone: 0031204563270             |                                                              |     |
| Reseller/Dealer: LGE RBL         |                                                              |     |
| Type of use: Other               |                                                              |     |
| 2. Activate                      |                                                              |     |
| SN: 12151388                     |                                                              |     |
| Chi 10101170                     |                                                              |     |

| N License wizard                                | ×                       |
|-------------------------------------------------|-------------------------|
| Activating online<br>Activating serial numbers. |                         |
| N Computing                                     |                         |
|                                                 |                         |
|                                                 |                         |
|                                                 |                         |
|                                                 |                         |
|                                                 |                         |
|                                                 |                         |
|                                                 |                         |
|                                                 |                         |
|                                                 |                         |
| Drogroes of activation                          |                         |
|                                                 | 7%                      |
|                                                 | / //                    |
|                                                 |                         |
|                                                 | < Back Confirm > Cancel |

7. Select the "Register online, using your internet connection" and click "Next."

8. Before the registration wizard communicates with the registration server, you will get the following "Summary" screen showing all user information that will be registered with the vSpace software. Also, any connected but unregistered E-Series access devices will be listed for registration. If the data is correct, click on the "Register" button or click "Back" if you wish to change any of the information.

 Connection - then you get a registration progress screen followed by "Registration results."

When your registration is complete, you see the "Registration results" screen. Be sure to click the check box for the "Register future E-Series devices in the background" option, if you want vSpace to automatically register any unregistered E-Series access devices that connect to this system in the future. Use of this "background registration" feature requires standard internet connectivity.

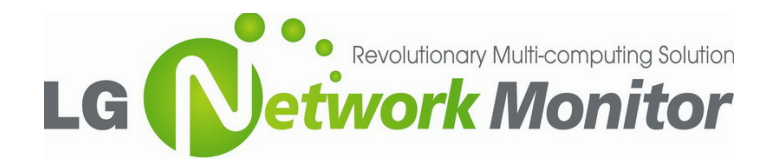

Krijgsman 1 | 1186 DM Amstelveen | The Netherlands Tel.: +31 (0)20 456 3100 / Fax: +31 (0)20 456 3299

## 2. vSpace - Product Registration – Registration Offline

(Based on version vSpace 4.9.2. for E-Series)

| N License wizard                                              | ×                    |
|---------------------------------------------------------------|----------------------|
| <b>Type of Registration</b><br>Please select required action. |                      |
| N <sup>C</sup> omputing <sup>-</sup>                          |                      |
|                                                               |                      |
| Register vSpace server software                               |                      |
| <ul> <li>Get additional licenses</li> </ul>                   |                      |
| <ul> <li>Continue offline registration</li> </ul>             |                      |
|                                                               |                      |
|                                                               |                      |
|                                                               |                      |
|                                                               |                      |
|                                                               |                      |
|                                                               |                      |
|                                                               |                      |
|                                                               |                      |
|                                                               |                      |
|                                                               | < Back Next > Cancel |
| -                                                             |                      |
|                                                               |                      |

10. Repeat Steps 1-2,

If you don't have standard internet connectivity, you can use standard email to register your vSpace software and E-Series access devices. To use offline registration, again select the "Register" option, and click [Next] button

11. At the "Customer Data" screen, if the data fields are not already populated, enter the registered user's relevant information. Each field in this window must be filled in. Once all data has been entered, click on the [Next] button.

| Please fill in the missing | g information fields. They are highlighted with a light red background. |
|----------------------------|-------------------------------------------------------------------------|
| omputing                   |                                                                         |
| Name*                      |                                                                         |
| Company*                   |                                                                         |
| Country*                   | Netherlands                                                             |
| Address*                   | Kritigsman 1                                                            |
| City*                      | Amstelveen                                                              |
| State/Province*            | Amstelveen                                                              |
| Zip*                       | 1186 DM                                                                 |
| Email*                     | piotr.lipiec@lge.com                                                    |
| Phone*                     | 0031204563270                                                           |
| Reseller/Dealer*           | LGE RBL                                                                 |
| Type of use*               | Other 😂                                                                 |
|                            |                                                                         |
|                            |                                                                         |

| ic | t of connec<br>The followi | cted devices<br>ng unregistered termin | als will be registered. |
|----|----------------------------|----------------------------------------|-------------------------|
|    | ompuun                     | 9                                      |                         |
|    | SN                         | Status                                 |                         |
| 1  | 12151170                   | Not registered                         |                         |
| 2  | 12151388                   | Not registered                         |                         |
|    |                            |                                        |                         |
|    |                            |                                        |                         |
|    |                            |                                        |                         |
|    |                            |                                        |                         |
|    |                            |                                        |                         |
|    | Refresh                    |                                        |                         |
|    | Refresh                    |                                        |                         |
|    | Refresh                    |                                        |                         |
|    | Refresh                    |                                        |                         |

12. The registration wizard will then show you a list of all unregistered E-Series access devices that are currently connected to this vSpace host. You cannot select which devices will be registered - all devices shown in this list will be registered.

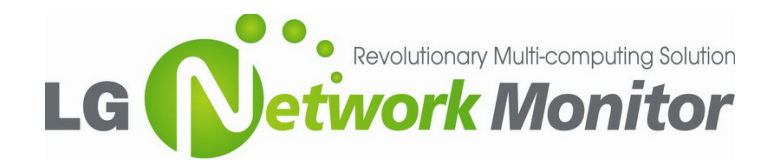

Krijgsman 1 | 1186 DM Amstelveen | The Netherlands Tel.: +31 (0)20 456 3100 / Fax: +31 (0)20 456 3299

| N License wizard                                                                          | × |
|-------------------------------------------------------------------------------------------|---|
| Register vSpace server software<br>Register vSpace software on the host PC or the server. |   |
|                                                                                           |   |
| Server status: vSpace software is not registered                                          |   |
| ✓ Register vSpace server software                                                         |   |
|                                                                                           |   |
|                                                                                           |   |
|                                                                                           |   |
|                                                                                           |   |
|                                                                                           |   |
|                                                                                           |   |
|                                                                                           |   |
|                                                                                           |   |
|                                                                                           |   |
| < Back Next > Cance                                                                       | : |

| N License wizard                                                                                        |                   | ×      |
|----------------------------------------------------------------------------------------------------|-------------------|--------|
| Registration Type<br>Online or create offline registration file.                                        |                   |        |
| recompacing                                                                                             |                   |        |
| <ul> <li>Register online, using your internet con</li> <li>Create offline registration file.</li> </ul> | nection.          |        |
| Use tunnel connection through local HT                                                                  | TPS proxy server. |        |
| Enter proxy server IP address:                                                                          |                   |        |
| Enter proxy server port number:                                                                         |                   |        |
|                                                                                                    |                   |        |
|                                                                                                    | < Back Next >     | Cancel |

| N License wizard                                               | 1 |
|----------------------------------------------------------------|---|
| Register Offline                                               |   |
| Create the registration file.                                  |   |
| N Computing                                                    |   |
|                                                                |   |
| Select the activation file                                     |   |
| F:/Documents and Settings/Administrator/Desktop/activation.txt |   |
|                                                                |   |
| Select hie                                                     |   |
|                                                                |   |
|                                                                |   |
|                                                                |   |
|                                                                |   |
|                                                                |   |
|                                                                |   |
|                                                                |   |
|                                                                |   |
|                                                                | - |
| < Back Next > Cancel                                           |   |

13. Status of the server will be displayed

14. On the next screen you then select the "Create off line registration file" option and click [Next] button.

15. You'll need to find and select location where you wish to store the registration data file that you'll later send via email to nComputing. Note: you cannot type directly into the "Create activation file" field, but you must click on the [Select file] button to navigate to the directory where you wish to store the offline registration data file.

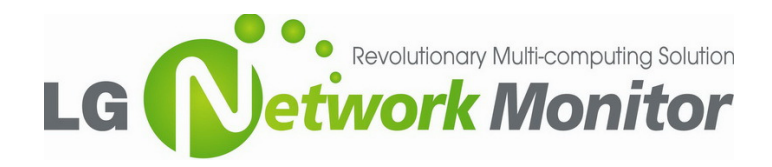

Krijgsman 1 | 1186 DM Amstelveen | The Netherlands Tel.: +31 (0)20 456 3100 / Fax: +31 (0)20 456 3299

| N License wizard                                                                                                    | ×      |
|----------------------------------------------------------------------------------------------------|--------|
| Summary<br>Summary of registration data and tasks to be performed.<br>NComputing                                                                                                    |        |
| Following data will be saved to file:<br>F:/Documents and Setting/Administrator/Desktop/activation.txt<br><b>1. Register customer data:</b><br>Name: LGE RBL<br>Compary: LGE RBL<br>Country: United States of America<br>Address: Krijgsman 1<br>CRy: Amstelveen<br>State/Province: Amstelveen<br>Zip: 1165 DM<br>Email: piot. Ajece@log.com<br>Phone: 0031204563270<br>Receiler/Dealer: LGE RBL<br>Type of use: Other<br><b>2. Activate</b> |        |
| < Back Next >                                                                                                    | Cancel |

16. Before the registration wizard create data file, you will get a "Summary" screen showing all user information that will be written to the data file. Also, any connected but unregistered E-Series devices will be listed for registration at point 2.Activate. Click [Back] if you wish to change any of the information.

| License wizard                                                         |                      |
|------------------------------------------------------------------------|----------------------|
| Registration results<br>The result page shows the passed or failed ser | ial numbers.         |
| V <sup>C</sup> omputing <sup>•</sup>                                   |                      |
| Registration file was created.                                         |                      |
|                                                                        |                      |
|                                                                        |                      |
|                                                                        |                      |
|                                                                        |                      |
|                                                                        |                      |
|                                                                        |                      |
|                                                                        |                      |
| Register future devices in the background.                             |                      |
|                                                                        | < Bark Next > Canrel |
|                                                                        |                      |

| N <sup>C</sup> Omputing <sup>-</sup> | Activation process complete                                                                                                    |
|--------------------------------------|----------------------------------------------------------------------------------------------------|
| vSpace <sup>**</sup>                 | Space software. Any currently connected devices will need to<br>VSpace software. Any currently connected devices will need to<br>logoff and logon again before the VSpace admin console can<br>correctly show device activation status. |
| •••••                                |                                                                                                    |
| Register                             |                                                                                                    |
|                                      |                                                                                                    |
|                                      |                                                                                                    |
|                                      |                                                                                                    |
|                                      | Finish                                                                                                    |

×

N License wizard

17. Information about creating registration will be shown.

 If the data is correct, click on the [Finish] button. Afterward send email with created "txt" file to registration@ncomputing.com.

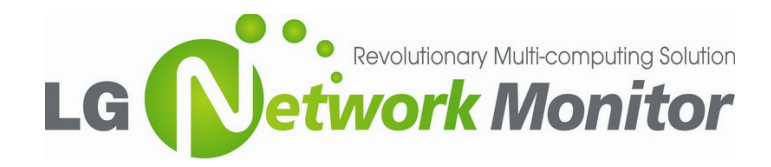

Krijgsman 1 | 1186 DM Amstelveen | The Netherlands Tel.: +31 (0)20 456 3100 / Fax: +31 (0)20 456 3299

| N License wizard                                       | × |
|--------------------------------------------------------|---|
| Type of Registration<br>Please select required action. |   |
| NComputing <sup>-</sup>                                |   |
| Renister vSnare server software                        |   |
|                                                        |   |
| Continue offline registration                          |   |
|                                                        |   |
|                                                        |   |
|                                                        |   |
|                                                        |   |
|                                                        |   |
|                                                        |   |
|                                                        |   |
|                                                        |   |
| <back next=""> Cancel</back>                           |   |

 After receive license key (file with extension "\*.lic" for example: 12151388.lic), please continue registration and repeat steps from 1 and 2.

Pick "Continue offline registration" and follow by [Next] button.

| N License wizard                                                                        | ×                                                          |
|-----------------------------------------------------------------------------------------|------------------------------------------------------------|
| Activation via File/Email<br>Please turn on the devices which were active<br>Ncomputing | during the creation of the activation file.<br>al support. |
| Load activation file                                                                    |                                                            |
| G:/Activation Eseries vspace/12151388.lic                                               |                                                            |
| Select the activation file                                                              |                                                            |
|                                                                                         |                                                            |
|                                                                                         |                                                            |
|                                                                                         |                                                            |
|                                                                                         |                                                            |
|                                                                                         |                                                            |
|                                                                                         |                                                            |
|                                                                                         |                                                            |
|                                                                                         |                                                            |
|                                                                                         | < Back Next > Cancel                                       |

| NL | icense wizard                                                                                                    | × |
|----|----------------------------------------------------------------------------------------------------|---|
| •  | Registration results<br>The result page shows the passed or failed serial numbers.<br><b>Computing</b>                                                                     |   |
|    |                                                                                                    |   |
|    | 1. Registered customer data.<br>2. Activation results:<br>5N 12151170 Activated<br>5N 12151388 Activated<br>3. vSpace software was registered with SN: TSK G 10 10 0098817 |   |
|    | $\overrightarrow{}$ Register future devices in the background.                                                                                                    |   |
|    | < Back Next > Cancel                                                                                                    |   |

20. Search for the license file received from nComputing by [Select the activation file] and [Next] button click.

21. Summary of activation will appear on the screen, highlight "register future devices in background and click [Next].

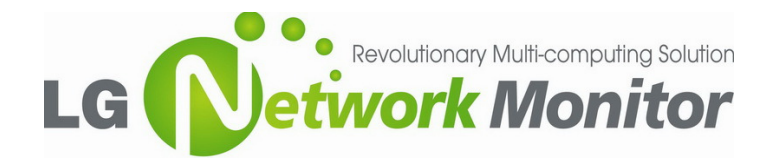

Krijgsman 1 | 1186 DM Amstelveen | The Netherlands Tel.: +31 (0)20 456 3100 / Fax: +31 (0)20 456 3299

- Vicense wizard

   Vicense wizard

   Activation process complete

   Registration was finished successfully. Thank you for using our software.

   Register
- $\label{eq:22. [Finish] button is the last step of the offline activation process.$